## СУБД Microsoft Access 2010 (2007)

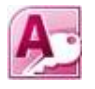

## Основная школа

## **1. Знакомство с готовой БД. Ввод и редактирование данных**

- 1. Запустите учебную базу данных europe2010.accdb.
- 2. В открывшемся окне Заставка нажмите кнопку Столицы.
- 3. В открывшемся окне просмотрите информационные страницы (карточки) стран с помощью инструментов управления записями, расположенных внизу окна. Затем закройте внутреннее окно **Столицы**.
- 4. В окне Заставка нажмите кнопку Ископаемое и просмотрите информационные страницы окна. Затем закройте внутреннее окно Ископаемое.
- 5. В окне Заставка нажмите кнопку Страны и с помощью инструментов управления записями внизу окна откройте новую 11-ю карточку. Заполните её следующими данными:
  - в поле *Страна* **Греция**;
  - в поле *Площадь* **131957**;
  - в поле *Население* **10773000**;
  - в поле Государственный язык греческий;
  - в поле Денежная единица евро.
- 6. Закройте внутреннее окно Страны.
- 7. Среди объектов слева выберите и откройте таблицу **Страны** это как раз та таблица, которая лежит в основе информационных страниц окна **Страны**.
- 8. Убедитесь в появлении 11-й записи с внесёнными данными. Выберите для неё ячейку в последнем столбце это поле **Флаг**.
- 9. Выполните пункты меню Управление вложениями... В открывшемся окне диалога нажмите кнопку Добавить...
- 10. Выберите файл **Greece.gif** по заданному адресу и нажмите ОК в окне диалога. Убедитесь, что в ячейке таблицы появился знак «скрепка» с цифрой 1 в скобках.
- 11. Закройте таблицу Страны и в окне Заставка нажмите кнопку Страны.
- 12. Перейдите к последней информационной странице (карточке) и убедитесь в появлении изображения в поле **Флаг**. Закройте окно **Страны**.

## 13. В окне Заставка занесите данные в поля ввода Площадь и Население. Для этого:

- выберите окно Заставка;

- среди объектов слева откройте таблицу Страны;

- для выбора данных в поле **Площадь (кв км)** щёлкните левой кнопкой «мыши» на его заголовке;

- нажмите кнопку Копировать в Панели инструментов среды;

- запустите офисное приложение MS Excel и вставьте содержимое *оперативной памяти* в ячейку **A1**;

- выполните подсчёт суммы чисел в заполнившихся ячейках электронной таблицы и скопируйте результат в *оперативную память*;

- сверните окно MS Excel и выберите окно БД Заставка;

- вставьте содержимое *оперативной памяти* в поле **Площадь** с помощью сочетания клавиш CTRL + V;

- вернитесь в таблицу БД Страны и скопируйте данные поля Население (чел);

- перейдите в окно приложения MS Excel, вставьте содержимое *оперативной памяти* в ячейку **С1** и выполните подсчёт суммы этих числовых значений;

- скопируйте результат суммирования в поле Население окна БД Заставка.

16. Измените значение поля Количество стран на 11 и закройте приложение MS Excel и среду Access.